# Transfer Check User Guide

## Welcome to WyoTransfer.org

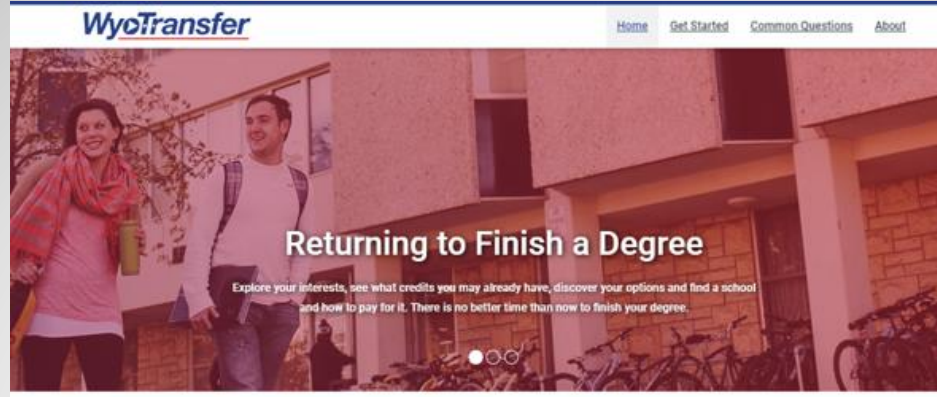

#### Welcome to WyoTransfer

Discover the amazing opportunities available through Wyoming's public colleges and the University of Wyoming. WyoTransfer provides information on transferring credits between schools and valuable tools to help you manage the process.

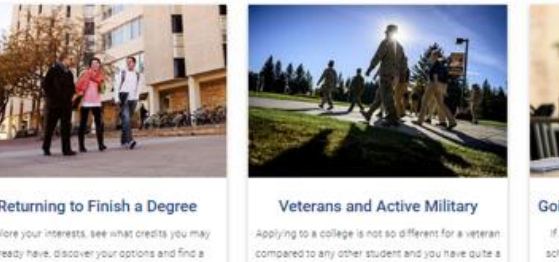

Central Wyon

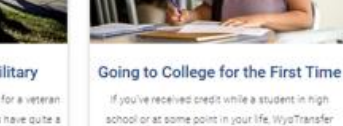

If you've received credit while a student in high school or at some point in your life, WyoTransfer will help you find where those credits can be applied towards earning your degree

EXPLORE

Welcome to www.WyoTransfer.org. This guide will walk you through the Transfer Check process.

Returning to Finish a Degree Explore your interests, see what credits you may already have, discover your options and find a school and how to pay for it. There is no better time than now to finish your degree.

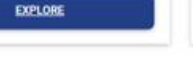

few resources to help. EXPLORE

#### **Participating Institutions**

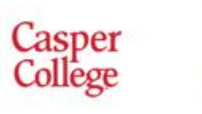

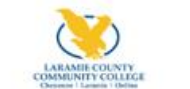

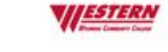

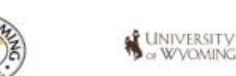

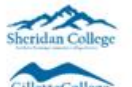

# Logging in to WyoTransfer.org

| WyoTransfer                               | <u>Home</u> <u>G</u>                        | et Started Common Questions     |
|-------------------------------------------|---------------------------------------------|---------------------------------|
| Log In                                    |                                             | Quick Links                     |
| Log in with Username/Password:            | Or log in with your institution:            | Search for Course Equivalencies |
| Username: * Required Field                | Casper College Casper College               | Search for Courses              |
| Password: * Required Field                | Central Wyoming College                     | Search for College Profiles     |
|                                           | Eastern Wyoming College                     | Search For Transfer Agreements  |
| SIGN IN                                   | Laramie County Community College            |                                 |
| Did you forget your username or password? | Northern Wyoming Community College District |                                 |
|                                           | Northwest College                           |                                 |
|                                           | NUW University of Wyoming                   |                                 |
|                                           | Western Wyoming Community College           |                                 |

Login with your institution if you are attending or have ever attended.

# Logging in to WyoTransfer.org

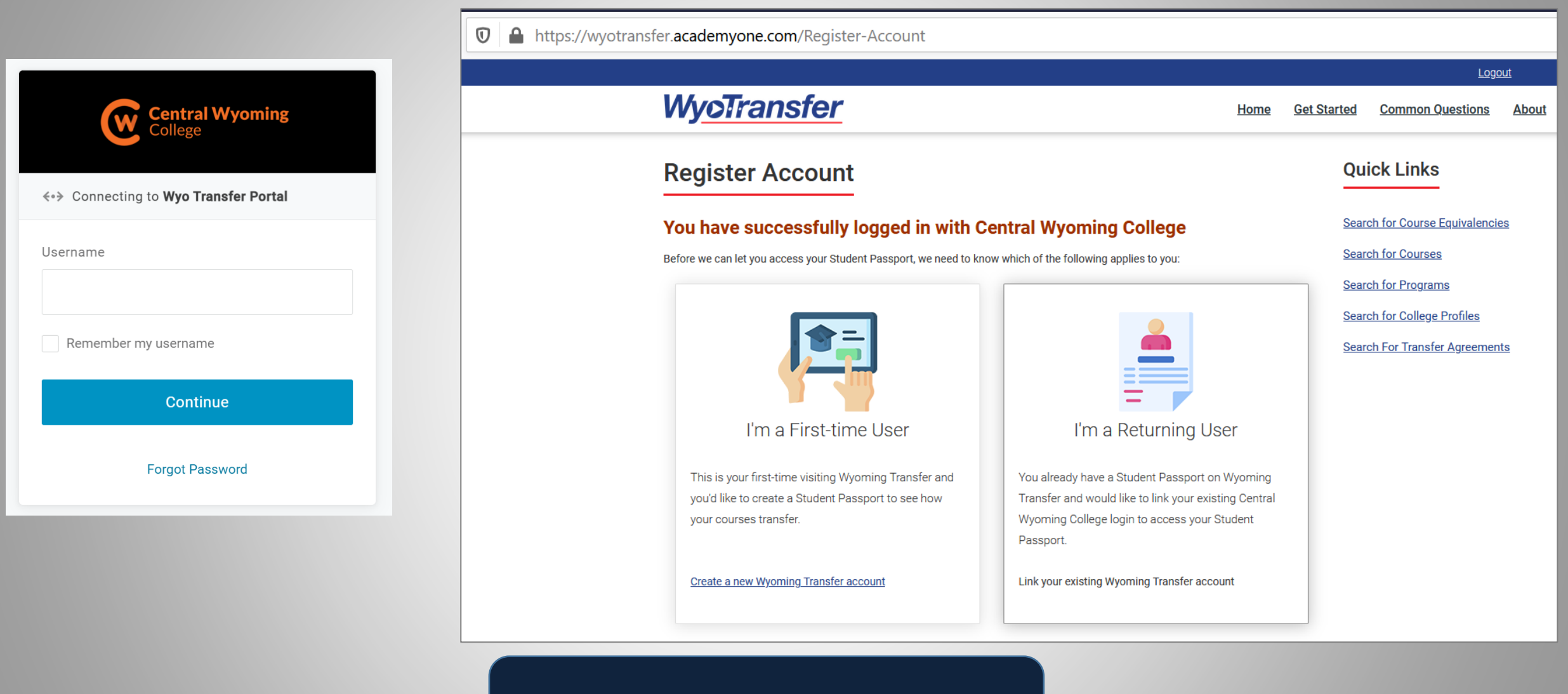

Example: Central Wyoming College

# Register Account in WyoTransfer.org

☑ ▲ https://wyotransfer.academyone.com/Register-Account

WyoTransfer

## **Register Account**

## You have successfully logged in with Central Wyoming College

## Create a new Wyoming Transfer account

Create a Wyoming Transfer account now and start building your course plan. Fill in your academic history, find your best transfer schools, and share your profile with schools that you are interested in.

#### Email Address: \* Required Field

l@gmail.com

#### Confirm Email Address: \* Required Field

l@gmail.com

#### Name:

Mickey

#### ✓ I have read and agree to the <u>Terms Of Use</u>

REGISTER

When registering your account for WyoTransfer, be sure to read and agree to *Terms of Use*. Get Star

Home

# Creating a Course History

To use Transfer Check, you will first need to populate your course history. After logging in, find and click the *Import Your Course History*.

## **WyoTransfer**

## **Find Your Transfer Institution Options**

Wyoming Transfer is designed to help make your transfer from one school to another easier and less costly.

Transfer Planning in Three Easy Steps

- Step 1:
   Import Your Course History

   Step 2:
   Find your best transfer school
- Step 3: Share Your Information

# Creating a Course History

| WyoTransfer                                                                                                |                                                                                                    | <u>Home</u> <u>Ge</u>                                 | et Start  |
|----------------------------------------------------------------------------------------------------|----------------------------------------------------------------------------------------------------|-------------------------------------------------------|-----------|
| My Course History                                                                                          |                                                                                                    |                                                       |           |
| You can use My Course History to build a l                                                                 | list of your courses. Please click the add button below to begin<br>JRSES                                                        | importing your courses<br>Find transfer institutio    | s.<br>INS |
| No h                                                                                                    | istory entered, yet. Please select "Add" to get started.                                                                         |                                                       |           |
|                                                                                                    | Organize by Institution                                                                                                    | Organize by Date                                      |           |
|                                                                                                    |                                                                                                    |                                                       |           |
|                                                                                                    |                                                                                                    |                                                       |           |
|                                                                                                    | Import My Courses                                                                                                    |                                                       | 8         |
|                                                                                                    | Welcome to My Course History!                                                                                                    |                                                       |           |
| Wy <u>oTransfer</u>                                                                                        | My Course History allows you to manually add or easily impo<br>Once you have provided your courses, select the option to Fi      | rt your course history.<br>nd Transfer Institutions t | to        |
| WyoTransfer is a tool to help you plan<br>your transfer between colleges and the<br>university in Wyoming. | gain a more accurate understanding of your transfer options.<br>institutions accept your course work as transfer credit to their | There you can see whic<br>r institution.              | ch        |
|                                                                                                    | ADD COURSES MANUALLY CONT                                                                                                    | NUE WITH IMPORT →                                     |           |

# Creating a Course History

| My Course History                                                                                                    |                                                                                                    |
|----------------------------------------------------------------------------------------------------|----------------------------------------------------------------------------------------------------|
| You can use My Course History to build a                                                                                                    | list of your courses. Please click the add button below to begin importing your courses                                                                                                    |
| ADD - ± IMPORT MY CO                                                                                                    | Find transfer institutio                                                                                                    |
|                                                                                                    |                                                                                                    |
| No                                                                                                    | history entered vet. Plasse select "Add" to get started                                                                                                    |
| Nor                                                                                                    | nator entered yet i rease select. Aut to get started.                                                                                                    |
|                                                                                                    | Organize by Institution Organize by Date                                                                                                    |
|                                                                                                    |                                                                                                    |
|                                                                                                    |                                                                                                    |
|                                                                                                    |                                                                                                    |
|                                                                                                    |                                                                                                    |
|                                                                                                    |                                                                                                    |
|                                                                                                    | Import My Courses                                                                                                    |
|                                                                                                    | Import My Courses                                                                                                    |
| WwoTransfer                                                                                                    | Import My Courses Consent to Electronic Import We need your consent to import your consent Sion the agreement below by build                                                                                                    |
| W <u>yoTransfer</u>                                                                                                    | Import My Courses Consent to Electronic Import We need your consent to import your courses. Sign the agreement below by typing your name in the textbox. Read our Privacy Statement.                                                                                                    |
| WyoTransfer is a tool to help you plan<br>your transfer between colleges and the                                                               | Import My Courses Consent to Electronic Import We need your consent to import your courses. Sign the agreement below by typing your name in the textbox. Read our Privacy Statement. I, Mickey Mouse, authorize Wyoming Central System to disclose the courses that I                                                                                                    |
| WyoTransfer is a tool to help you plan<br>your transfer between colleges and the<br>university in Wyoming.                                     | Import My Courses Consent to Electronic Import We need your consent to import your courses. Sign the agreement below by typing your name in the textbox. Read our Privacy Statement. I. Mickey Mouse, authorize Wyoming Central System to disclose the courses that I have taken, and grades received. Io Wyoming Transfer for the purpose of my use exploring my transfer on behalf of Wyoming Transfer for the purpose of my use exploring my transfer                                                                                                    |
| WyoTransfer is a tool to help you plan<br>your transfer between colleges and the<br>university in Wyoming.                                     | Import My Courses Consent to Electronic Import We need your consent to import your courses. Sign the agreement below by typing your name in the textbox. Read our Privacy Statement. I, Mickey Mouse, authorize Wyoming Central System to disclose the courses that I have taken, and grades received, to Wyoming Transfer to hosted by AcademyOne, Inc on behalf of Wyoming Transfer for the purpose of my use exploring my transfer options within the application. Signed.                                                                                                    |
| WyoTransfer is a tool to help you plan<br>your transfer between colleges and the<br>university in Wyoming.                                     | Import My Courses Consent to Electronic Import We need your consent to import your courses. Sign the agreement below by typing your name in the textbox. <u>Read our Privacy Statement.</u> I. Mickey Mouse, authorize Wyoming Central System to disclose the courses that I have taken, and grades received, to Wyoming Transfer hosted by AcademyOne, Inc on behalf of Wyoming Transfer for the purpose of my use exploring my transfer options within the application. Signed.                                                                                                    |
| WyoTransfer is a tool to help you plan<br>your transfer between colleges and the<br>university in Wyoming.                                     | Import My Courses Consent to Electronic Import We need your consent to import your courses. Sign the agreement below by typing your name in the textbox. Read our Privacy Statement. I, Mickey Mouse, authorize Wyoming Central System to disclose the courses that I have taken, and grades received, to Wyoming Transfer hosted by AcademyOne, Inc on behalf of Wyoming Transfer for the purpose of my use exploring my transfer options within the application. Signed, Mickey                                                                                                    |
| WyoTransfer is a tool to help you plan<br>your transfer between colleges and the<br>university in Wyoming.<br>Terms Of Use   Privacy.Statement | Import My Courses           Consent to Electronic Import           We need your consent to import your courses. Sign the agreement below by typing your name in the textbox. Read our Privacy Statement.           I. Mickey Mouse, authorize Wyoming Central System to disclose the courses that I have taken, and grades received, to Wyoming Transfer hosted by AcademyOne, Inc on behalf of Wyoming Transfer for the purpose of my use exploring my transfer options within the application.           Signed.           Mickey           Wednesday, January 6, 2021                    |
| WyoTransfer is a tool to help you plan<br>your transfer between colleges and the<br>university in Wyoming.                                     | Import My Courses Consent to Electronic Import We need your consent to import your courses. Sign the agreement below by typing your name in the textbox. Read our Privacy Statement. I. Mickey Mouse, authorize Wyoming Central System to disclose the courses that I have taken, and grades received. Io Wyoming Transfer hosted by AcademyOne, Ince on behalf of Wyoming Transfer for the purpose of my use exploring my transfer options within the application. Signed. Mickey Wednesday, January 6, 2021 Once you click "Import my Courses", we'll download your courses securely from |

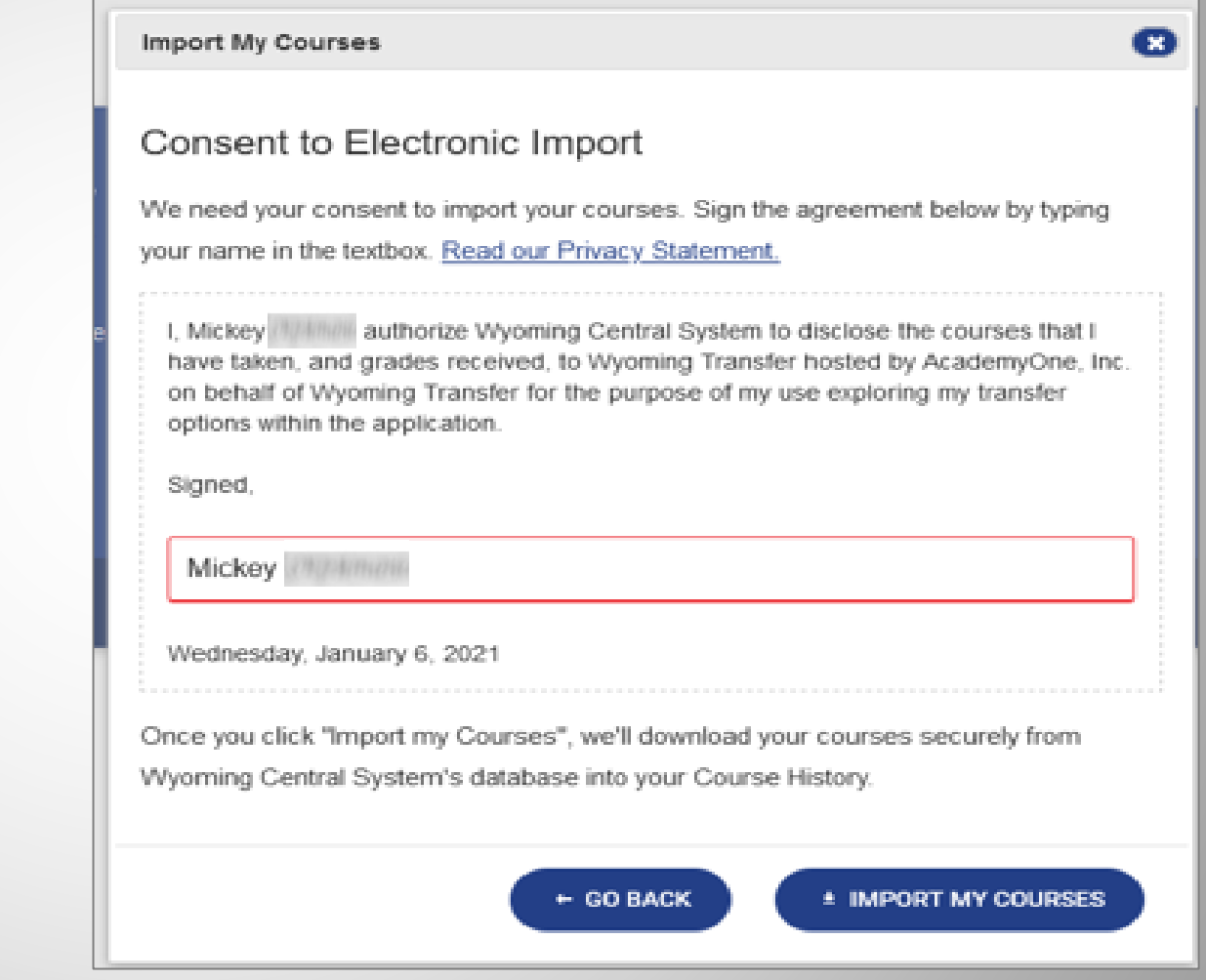

# Completed Course History

| Wyol          | <b>Fransfer</b>                |                                           |                             | ŀ       | Home       | <u>Get Sta</u> |
|---------------|--------------------------------|-------------------------------------------|-----------------------------|---------|------------|----------------|
| My Co         | ourse History                  |                                           |                             |         |            |                |
| Vou can use   | My Course History to build a l | ist of your courses. Dlease click the ar  | Id button below to begin im | porting |            | reae           |
|               |                                | ist of your courses. Thease click the ac  | de better below to begin in | porting | your cou   | 303.           |
| ADD -         | ± IMPORT MY COL                | JRSES                                     | ✓ FIND TRANSF               | ER INS  | TITUTION   | s              |
|               |                                |                                           |                             |         |            |                |
| Central       | Wyoming College                |                                           |                             |         | đ          | è 📑            |
|               | Date                           | Course                                    | c                           | redits  | Grade      |                |
| <u>ê</u> 😳    | 2010 Fall                      | ART 1000 - General Studio Art             |                             | 3.00    | С          |                |
| j 🔁           | 2010 Fall                      | CO/M 1010 - Public Speaking               |                             | 3.00    | В          |                |
| j 🗘           | 2010 Fall                      | ENGL 0620 - Fundamentals of Compos        | ition II                    | 3.00    | В          |                |
| j 🗘           | 2010 Fall                      | POLS 1000 - American & Wyoming Gov        | rernment                    | 3.00    | В          |                |
| j 🔁           | 2010 Fall                      | PSYC 1000 - General Psychology            |                             | 4.00    | С          |                |
| 6             | 2011 Spring                    | CHEM 1020 - General Chemistry I           |                             | 4.00    | С          |                |
| 6             | 2011 Spring                    | ENGL 1010 - English Composition I         |                             | 0.00    | F          |                |
| 6             | 2011 Spring                    | MATH 1400 - College Algebra               |                             | 4.00    | В          |                |
| 6             | 2011 Spring                    | MUSC 1000 - Introduction to Music         |                             | 3.00    | С          |                |
| 60            | 2011 Spring                    | PEAC 1000 - PE: Activity                  |                             | 1.00    | А          |                |
| Fotals:       |                                | 10 Courses                                |                             | 28.00   |            |                |
| aramie        | County Commun                  | ity College                               |                             |         | 6          | 6 🔒            |
|               | Date                           | Course                                    | с                           | redits  | Grade      |                |
| <b>6</b>      | 2020 Spring                    | ART 1000 - General Art                    |                             | 3.00    | А          |                |
| 60            | 2020 Spring                    | ENGL 1010 - English I: Composition        |                             | 3.00    | С          |                |
| 6             | 2020 Spring                    | MATH 1000 - Problem Solving               |                             | 3.00    | В          |                |
| 6             | 2020 Summer                    | ENGL 2020 - Intro to Literature           |                             | 3.00    | С          |                |
| 60            | 2020 Summer                    | STAT 2070 - Intro Stat for Social Science | ces                         | 4.00    | В          |                |
| Totals:       |                                | 5 Courses                                 |                             | 16.00   |            |                |
| Overall Total | s:                             | 15 Courses/Exams                          |                             | 44.00   |            |                |
|               |                                |                                           |                             |         |            |                |
|               |                                |                                           | Organize by Institution     | Organ   | izë by Dat | e              |

Once you have entered all of the courses you have taken in your course history, click *Find Transfer Institutions*.

# Finding your best Transfer Schools

## WyoTransfer

## **Transfer Check**

Find your best Transfer Schools

Click the top button to view a detailed plan of how your credits will transfer to a particular major at Wyoming institutions.

If you are interested in seeing how your coursework would transfer to a public Wyoming institution, we can ask you a few questions to find your desired institution and program. Otherwise, you can use our Equivalency Maps feature to see how your courses would transfer in general to any transfer institution in Wyoming.

SHOW ME HOW MY PAST CREDITS MAY APPLY TO SPECIFIC DEGREE PROGRAMS. WE WILL ASK YOU A SERIES OF QUESTIONS TO HELP GUIDE YOU TOWARDS TRANSFERRING INTO A PARTICULAR MAJOR AT A PUBLIC WYOMING INSTITUTION.

SHOW ME ALL OF THE INSTITUTIONS TO WHICH MY PAST CREDITS MIGHT TRANSFER. VIEW HOW EACH OF YOUR COURSES MAY TRANSFER INTO WYOMING INSTITUTIONS BY USING EQUIVALENCY MAPS.

Click the bottom button to see how your courses might transfer in general to any Wyoming institution. Note: Selecting this option leads to the Equivalency Maps.

Home

Get Star

# Selecting a known Institution

If you know the institution to which you would like to transfer, you can select it from the dropdown box. Otherwise select that you do not know. When finished, click *Next*.

> If you do not know to which institution you are transferring, go to page 21.

| WyoTransfer                                                                                                    | <u>Home</u> | <u>Get Sta</u> |
|----------------------------------------------------------------------------------------------------|-------------|----------------|
| Transfer Check                                                                                                    |             |                |
| Institution Program Results                                                                                                    |             |                |
| Select an Institution                                                                                                    |             |                |
| Do you know which institution you plan to transfer to?          I know which institution I am transferring to         Institution:         University of Wyoming |             |                |
| If you are interested in transferring to an institution not listed, contact that institution directly.                                                           |             |                |
| I DO NOT KNOW WHICH INSTITUTION I AM TRANSFERRING TO PREVIOUS                                                                                                    | NE          | хт             |

# Selecting a Program

Type the program you would like to check your progress against in the Search box and all relevant programs will display.

Select the one in which you are interested and click *Next*.

| WyoTransfer                                                                                                    | Home                                                                                                    | Get S             |
|----------------------------------------------------------------------------------------------------|----------------------------------------------------------------------------------------------------|-------------------|
| Transfer Check                                                                                                    |                                                                                                    |                   |
| Institution Program Re                                                                                                    | sults                                                                                                    |                   |
| Select a program                                                                                                    |                                                                                                    |                   |
| Search and select a program you are interested in pursuing.<br>Search: Anthropology<br>Select one of the following categories on the left. Once you have a<br>click "Next". If your desired program is not found, please check you<br>about each program before making your decision. | SEARCH<br>selected a category, select one or more programs on the rig<br>ur search criteria and search again. You may view more de | ght and<br>etails |
| Anthropology                                                                                                    | pology                                                                                                    |                   |
| You ma                                                                                                    | y check your progress against:                                                                                                    |                   |
| ✓ Ant                                                                                                    | ropology                                                                                                    |                   |
|                                                                                                    |                                                                                                    |                   |
|                                                                                                    |                                                                                                    |                   |
|                                                                                                    | PREVIOUS                                                                                                    | хт                |

# Transfer Check Results

The results of the Transfer Check will be displayed for the program you selected. If the program at the institution has concentrations, you will see how your credits transfer into those specific concentrations. For a detailed view of how your courses transfer into a specific program, click on the credits link.

## **WyoTransfer** Get Sta Home **Transfer Check** Results Institution Program Transfer Check Results The following degree completion programs including concentrations, if any, match your selections: Credits towards transfer Program Institution Year (click any to view detailed results) University of Wyoming BA, Anthropology 2020-21 26.0 credits PREVIOUS

## Disclaimer

The information presented is an unofficial guide to how your courses meet an institution's requirements for the selected program. The details listed do not guarantee that the institution will accept your course(s) as meeting its program requirements. Always contact the institution to confirm that your courses meet the institution's requirements listed in the Transfer Progress Details.

# Transfer Check Detailed Results

## WyoTransfer

Home Get Star

This progress check is a guide to help you plan your progress toward enrollment and degree completion. This review is not an official transfer evaluation nor is it your academic transcript. An official transfer evaluation will be provided by the institution in which you are admitted. At that time, you will meet with an academic advisor to plan a program of study leading to your degree.

## Transfer Progress for Mickey

For transfer to BA, Anthropology at University of Wyoming

You have completed approximately 22% of this program.

#### ★ FOLLOW THIS PROGRAM

Click "Follow this Program" if you want to make the program a priority and highly visible on the My Transfer Checks page.

8 of your courses and 26.00 of your credits will transfer towards this program. Your transfer progress report is below.

The details of the Transfer Check results will be shown. You will see what program you have selected (including concentration) and at which institution. You have the option to follow the selected program. Click *Follow this Program* to save it to your <u>My Transfer</u> <u>Check</u> page and have it appear in the priority section.

# Additional Transferable Courses

## To find additional courses that would fulfill the program requirements, use the **Find** additional transferable courses at feature and select the institution that you would like to take the transferrable course from. After selecting the institution, click **Find**.

WyoTransfer

Home Get Starte

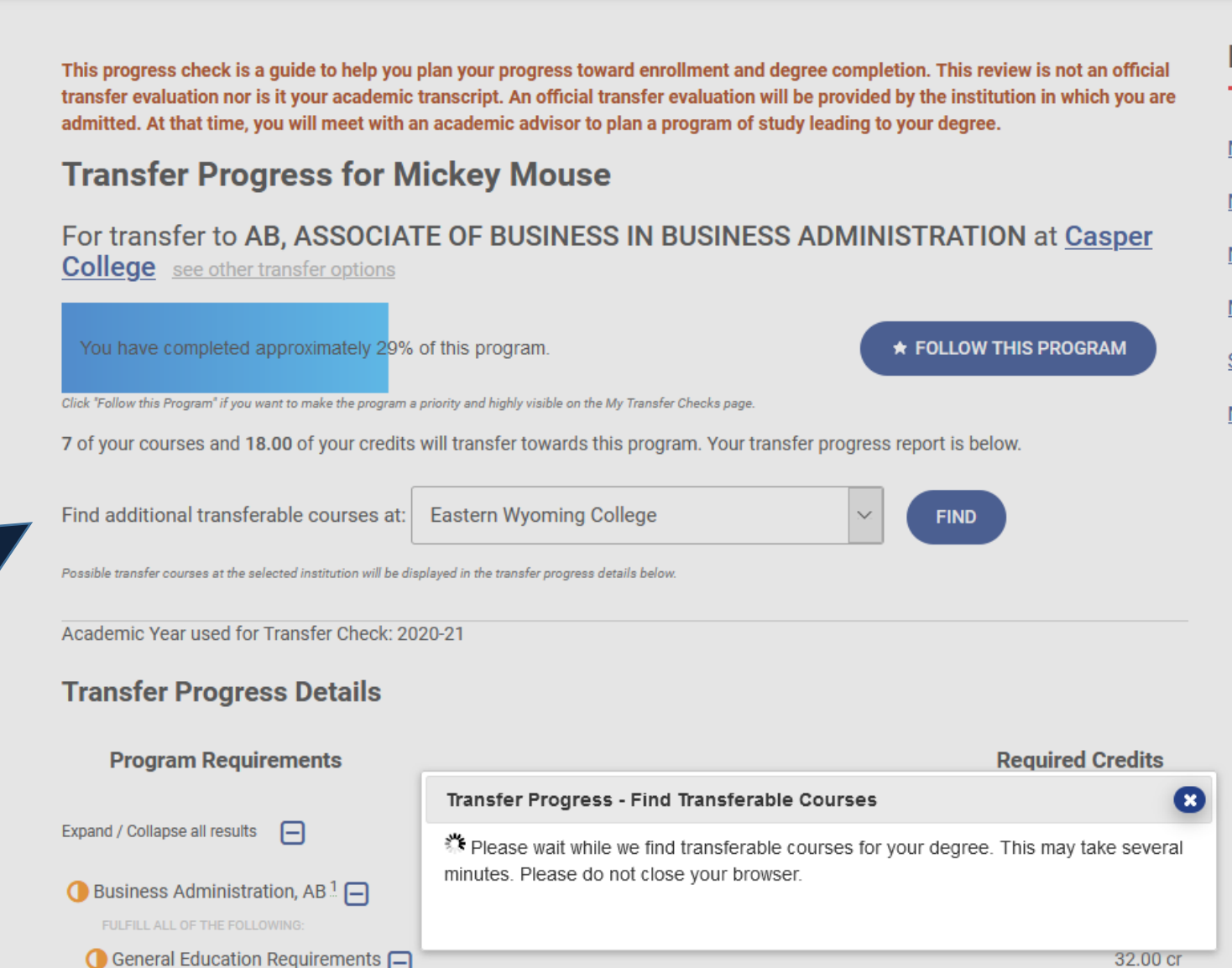

# Additional Transferable Courses

Under a course that has not yet been fulfilled, you will see a course from the selected institution that you can take to meet the program requirement. Click the **+Plan** button and the course will be added to your Course History (without a grade and for the next semester).

|                                                                                                    | 4.00 Cr         |
|----------------------------------------------------------------------------------------------------|-----------------|
| MATH 2350 - BUSINESS CALCULUS I                                                                                      | 4.00 cr         |
| POSSIBLE MATCHES AT EASTERN WYOMING COLLEGE:                                                                         |                 |
| + PLAN MATH 2350 - BUSINESS CALCULUS (min grade needed: D)                                                           |                 |
| MATH 2355 - BUSINESS CALCULUS II                                                                                     | 4.00 cr         |
| Statistics 🗖                                                                                                    | 4.00 cr         |
| FULFILL 1 OF THE FOLLOWING:                                                                                          |                 |
| STAT 2050 - FUNDAMENTALS OF STATISTICS                                                                               | 4.00 cr         |
| STAT 2070 - INTRO STATISTICS FOR SOCIAL SCIENCE<br>Fulfilled by STAT 2070 taken at Laramie County Community College. | 4.00 cr         |
| Communication                                                                                                    | 6.00 cr         |
| FULFILL ALL OF THE FOLLOWING:                                                                                        |                 |
| ENGL 1010 - ENGLISH COMPOSITION I                                                                                    | 3.00 cr         |
| POSSIBLE MATCHES AT EASTERN WYOMING COLLEGE:                                                                         |                 |
| + PLAN ENGL 1010 - ENGLISH COMPOSITION L(min grade needed: D)                                                        |                 |
| ☑ Written/Oral Electives —                                                                                           | 3.00 cr         |
| FULFILL 1 OF THE FOLLOWING:                                                                                          |                 |
| ENGL 1020 - ENGLISH COMPOSITION II                                                                                   | 3.00 cr         |
| ENGL 2005 - WRITING IN TECHNOLOGY AND THE SCIENCES                                                                   | 3.00 cr         |
| ENGL 2205 - Intro to Literature                                                                                      | 3.00 cr         |
| COMM 2010 - PUBLIC SPEAKING                                                                                          | 3.00 cr         |
| Fulfilled by CO/M 1010 taken at Central Wyoming College.                                                             |                 |
| Relationship with the World                                                                                          | 9.00 - 10.00 cr |
| FULFILL ALL OF THE FOLLOWING:                                                                                        |                 |
| ECON 1010 - MACROECONOMICS                                                                                           | 3.00 cr         |
| POSSIBLE MATCHES AT EASTERN WYOMING COLLEGE:                                                                         |                 |

ECON 1010 - MACROECONOMICS (min grade needed: D

# Transfer Progress Details

The Transfer Progress Details displays which of your courses have met program requirements and those that have not. To expand sections of the program requirements, click the symbol. Any footnotes and courses that you have taken that are not being used are also displayed.

| Transfer Progress Details         |
|-----------------------------------|
| Program Requirements              |
| Expand / Collapse all results     |
| Anthropology, BA <sup>1</sup> [+] |

|      | WyoTransfer                                                                                                    | Home                                                       | <u>Get S</u>        |
|------|----------------------------------------------------------------------------------------------------|------------------------------------------------------------|---------------------|
|      | This progress check is a guide to help you plan your progress toward enrollment and degree completion. Th<br>transfer evaluation nor is it your academic transcript. An official transfer evaluation will be provided by the<br>admitted. At that time, you will meet with an academic advisor to plan a program of study leading to your dr | his review is not an o<br>institution in which y<br>earee. | )fficial<br>/ou are |
|      | Transfer Progress for Mickey Mouse                                                                                                    | -                                                          |                     |
|      | For transfer to BA, Anthropology at University of Wyoming                                                                                                    |                                                            |                     |
|      | You have completed approximately 22% of this program.                                                                                                    | LOW THIS PROGRAM                                           |                     |
|      | Click rollow the program in you want to make the program a priority and ingray values on the wy instance checks page.<br>8 of your courses and 26.00 of your credits will transfer towards this program. Your transfer progress report                                                                                                    | is below.                                                  |                     |
| ails | Find additional transferable courses at:                                                                                                    |                                                            |                     |
|      | Possible transfer courses at the selected institution will be displayed in the transfer progress details below.                                                                                                    |                                                            |                     |
|      | Academic Year used for Transfer Check: 2020-21                                                                                                    |                                                            |                     |
|      | Transfer Progress Details                                                                                                    |                                                            |                     |
|      | Program Dequirements                                                                                                    | Required Cr                                                | edits               |
|      |                                                                                                    | Minimum 1                                                  | 20.00 cr            |
|      | Expand / Collapse all results 🛨                                                                                                    |                                                            |                     |
|      | () Anthropology, BA <sup>1</sup> Ŧ                                                                                                    | 1:                                                         | 20.00 cr            |
|      | Footnotes         1       All degrees from the University of Wyoming require a minimum of 120 semester hours. Stude 42 hours of upper division (3000+, or junior/senior-level) credits, 30 hours of which must be 1 of Wyoming.                                                                                                    | ents are required to<br>taken from the Univ                | have<br>rersity     |
|      | 2 Approved coursework does not include courses taken within the student's major department.                                                                                                    |                                                            |                     |
|      | 3 Approved coursework does not include courses taken within the student's major department.                                                                                                    |                                                            |                     |
|      | 4 Will only meet Wyoming portion of V requirement. Will be able to use this in combination with<br>(transferred).                                                                                                    | US Constitutions of                                        | ourse               |
|      | 5 No mandatory USP courses. Students will have varied experiences depending on coursework<br>activities chosen by them.                                                                                                    | and co-curricular                                          |                     |
|      | 6 Cannot be used to fulfill the USP PN requirement.                                                                                                    |                                                            |                     |
|      | 7 Take at least 21 credits of Upper Division Anthropology electives incorporating at least one cl<br>subfields.                                                                                                    | lass from at least ti                                      | ree                 |
|      | Minimum Grade for all courses (unless otherwise indicated) is C                                                                                                    |                                                            |                     |
|      | Unused Courses                                                                                                    |                                                            |                     |
|      | The course(s) below did not match any of the requirements for this degree requirement. These courses                                                                                                    | may satisfy gradu                                          | ation               |

| Transfer Progress for Mickey                                                                                              |                      |                                |
|----------------------------------------------------------------------------------------------------|----------------------|--------------------------------|
| For transfer to <b>BA</b> , <b>Anthropology</b> at <u>University of Wyoming</u>                                           |                      |                                |
|                                                                                                    |                      |                                |
| You have completed approximately 22% of this program.                                                                     | OW THIS PROGRAM      |                                |
| Click 'Follow this Program' if you want to make the program a priority and highly visible on the My Transfer Checks page. |                      |                                |
| 8 of your courses and 26.00 of your credits will transfer towards this program. Your transfer progress report is          | s below.             |                                |
| Find additional transferable courses at:                                                                                  |                      |                                |
| Possible transfer courses at the selected institution will be displayed in the transfer progress details below.           |                      |                                |
| Academic Year used for Transfer Check: 2020-21                                                                            |                      |                                |
| Transfer Progress Details                                                                                                 |                      | LATN 1010 - 1st ye             |
| Des serves De suissements                                                                                                 | De surine d'Ore dite | HATN 1020 - 1st Ye             |
| Program Requirements                                                                                                    | Required Credits     | MUSC 1000 - Intro              |
| Expand / Collapse all results                                                                                             | Minimum 120.00 cr    | Fulfilled by MUSC 1000 taken a |
| 🕐 Anthropology, BA 🖞 👝                                                                                                    | 120.00 cr            | MUSC 1400 - Colleg             |
|                                                                                                    | 20.00 cr             | MUSC 1405 - Singi              |
|                                                                                                    | 30.00 CI             | Bel Canto ∓                    |
| 🚺 Knowledge of Human Culture, the Physical & Natural World, and the US & Wyoming Constitutions 🚍                          | 15.00 cr             | Civic Chorus ∓                 |
| FULFILL ALL OF THE FOLLOWING:                                                                                             | 6.00 m               | MUSC 1430 - Symm               |
| FULFILL 2 - 6 OF THE FOLLOWING:                                                                                           | 0.00 Cf              | MUSC 3390 - Jazz               |
| AAST 3000 - African American Music                                                                                        | 3.00 cr              |                                |
| African Spirits in New World 🕂                                                                                            | 3.00 cr              |                                |
|                                                                                                    | 3.00 cr              |                                |
| Microeconomics 🕂                                                                                                    | 3.00 cr              | _                              |
| AGEC 3860 - World Food, Ag, & Development                                                                                 | 3.00 cr              | <b>—</b>                       |
| AGEC 4600 - Comm Econ Analysis                                                                                            | 3.00 cr              | M A                            |
| 🗋 American Indian History to 1783 🕂                                                                                       | 3.00 cr              |                                |
| 🗋 American Indian History 1783-1890 🕂                                                                                     | 3.00 cr              | Fulfille                       |
| AMST 2010 - Intro to American Studies                                                                                     | 3.00 cr              |                                |
| AMST 2110 - Cultural Diversity in America                                                                                 | 3.00 cr              |                                |
| ANTH 1200 - Intro to Cultural Anthropology                                                                                | 3.00 cr              |                                |
| ANTH 1450 - World Archaeology                                                                                             | 3.00 cr              |                                |
| 🗋 Forgotten Africa 🛨                                                                                                    | 3.00 cr              |                                |
| ANTH 3400 - Hunters/Gatherers                                                                                             | 3.00 cr              | _                              |
| ARBC 1010 - First Year Arabic I                                                                                           | 4.00 cr              |                                |
| ARBC 1020 - First Year Arabic II                                                                                          | 4.00 cr              | - 🗹 M                          |
| History of Arehitecture                                                                                                   | 3.00 cr              | <u> </u>                       |
| 🖌 ART 1000 - General Art                                                                                                  | 3.00 cr              | Fulfiller                      |
| Futhiled by ART 1000 taken at Laramie County Community College                                                            | 3.00 cr              |                                |
| ART 2020 - Art Hist II Rena-Mod Art                                                                                       | 3.00 cr              |                                |
| CHIN 1010 - 1st Yr Chinese I                                                                                              | 4.00 cr              |                                |
| CHIN 1020 - 1st Yr Chinese II                                                                                             | 4.00 cr              |                                |
| CHIN 3160 - See Movies, Touch China                                                                                       | 3 00 cr              |                                |

|         | KIN 2050 - Soc-Cult Asp of Physic Activit | 3.00   |
|---------|-------------------------------------------|--------|
|         | LATN 1010 - 1st year Latin                | 4.00   |
| ts      | DEATN 1020 - 1st Year Latin II            | 4.00   |
| 00 cr 🤇 | MUSC 1000 - Intro to Music                | 3.00   |
|         | MUSC 1999 - Jazz Ensemble 1               | 1.00 ( |
| 00 cr   | MUSC 1400 - Collegiate Chorale I          | 1.00   |
| 00 cr   | MUSC 1405 - Singing Statesmen I           | 1.00   |
|         | Bel Canto 🕂                               | 2.00   |
| 10 cr   | Civic Chorus 🛨                            | 2.00   |
| 00 cr   | MUSC 1430 - Symphony Orchestra I          | 1.00   |
|         | MUSC 3390 - Jazz Ensemble II              | 1.00 ( |
| 0 cr    | MUSC 3400 - Collegiate Chorale II         | 1 00 / |
| IU CF   |                                           |        |

## ART 1000 - General Art

ed by ART 1000 taken at Laramie County Community College.

RT 2010 - Art History I

## IUSC 1000 - Intro to Music

d by MUSC 1000 taken at Central Wyoming College.

ISC 1300 - Jazz Encemble I

## Fulfilled Requirements

Requirements that you have met will be displayed with a 🛹. You can expand the requirement to see the course(s).

In this example, the Human Culture requirement has been met. ART 1000 taken at LCCC transfers as ART 1000 plus MUSC 1000 taken at CWC transfers as MUSC 1000 for the 6.00 total credits required.

# Partially-Fulfilled Requirements

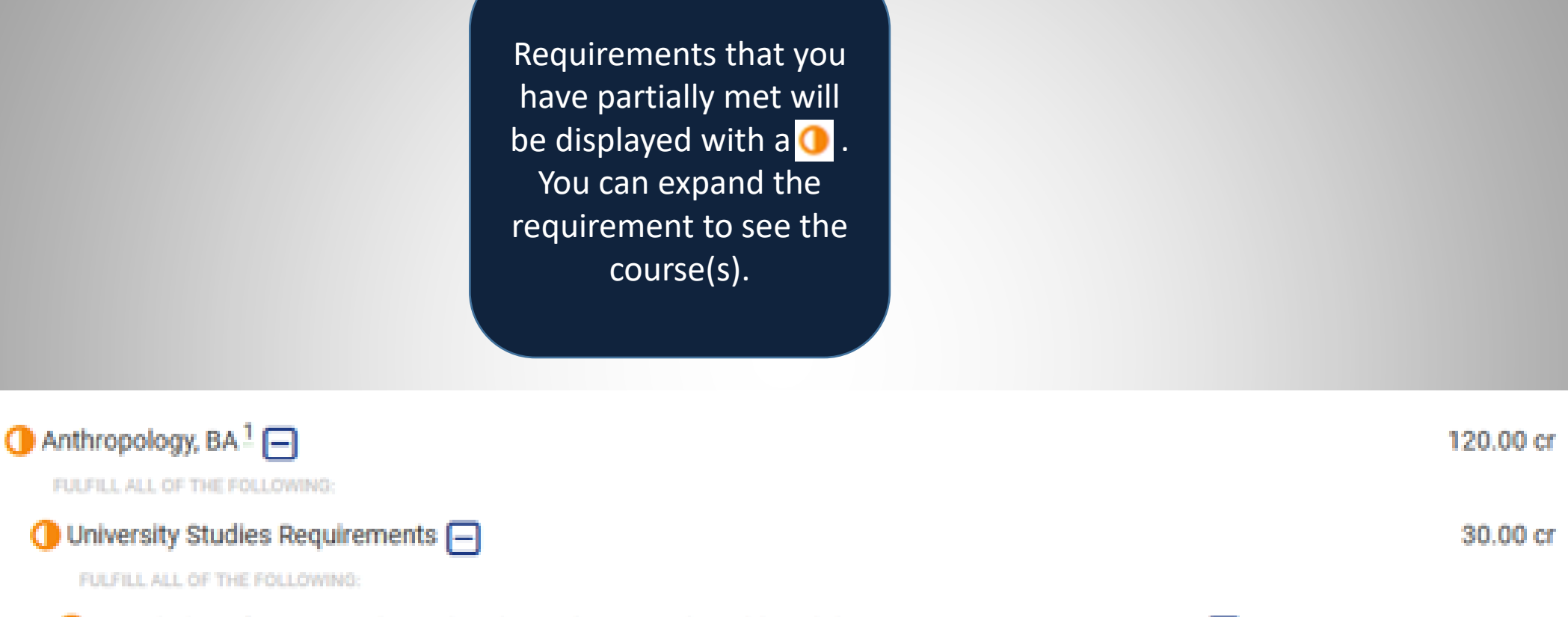

Control Control Control Control Control Control Control Control Constitution Constitution Constitution Control Control Cont

## Footnotes

#### Footnotes

- All degrees from the University of Wyoming require a minimum of 120 semester hours. Students are required to have 42 hours of upper division (3000+-, or junior/senior-level) credits, 30 hours of which must be taken from the University of Wyoming.
- 2 Approved coursework does not include courses taken within the student's major department.
- 3 Approved coursework does not include courses taken within the student's major department.
- 4 Will only meet Wyoming portion of V requirement. Will be able to use this in combination with US Constitutions course (transferred).
- 5 No mandatory USP courses. Students will have varied experiences depending on coursework and co-curricular activities chosen by them.
- 6 Cannot be used to fulfill the USP PN requirement.
- 7 Take at least 21 credits of Upper Division Anthropology electives incorporating at least one class from at least three subfields.

In the **Transfer Progress Details**, there may be footnotes for certain program requirements. You can view the footnote details by hovering over the number and reading the footnote box that appears. You can also view all footnotes by navigating to the **Footnotes** section under Transfer Progress Details.

# **Unused** Courses

There is a possibility that not every course from your course history will meet program requirements. Under <u>Unused Courses</u>, you will see a list of any courses that do not satisfy program requirements.

## **Unused Courses**

The course(s) below did not match any of the requirements for this degree requirement. These courses may satisfy graduation requirements for your major at University of Wyoming and may be transferable:

| ENGL 0620 (3.00 cr, B) | CO/M 1010 (3.00 cr, B) | ART 1000 (3.00 cr, C)  | ENGL 1010 (0.00 cr, F) |
|------------------------|------------------------|------------------------|------------------------|
| PEAC 1000 (1.00 cr, A) | ENGL 1010 (3.00 cr, C) | ENGL 2020 (3.00 cr, C) |                        |

## Choosing when you have no Institution in mind

| WyoTransfer                                            | <u>Home</u> | <u>Get St</u> |
|--------------------------------------------------------|-------------|---------------|
| Transfer Check                                         |             |               |
| Institution Program Results                            |             |               |
| Select an Institution                                  |             |               |
| Do you know which institution you plan to transfer to? |             |               |
| I KNOW WHICH INSTITUTION I AM TRANSFERRING TO          |             |               |
| I DO NOT KNOW WHICH INSTITUTION I AM TRANSFERRING TO   |             |               |
| PREVIOUS                                               | NE          | хт            |

If you do not know which institution to which you will transfer, select I do not know which institution I am transferring to then click Next.

# Selecting a Program

Next, search for the program you are interested in from the Search box. If multiple programs are shown, select the appropriate category on the left. You may then select on the right one or more institutions for which you would like to check your progress. When finished, click Next.

| WyoT                                            | ransfe                                               | er                                        | Home Get S                                                                                                    |  |  |
|-------------------------------------------------|------------------------------------------------------|-------------------------------------------|----------------------------------------------------------------------------------------------------|--|--|
| Transf                                          | er Checl                                             | k                                         |                                                                                                    |  |  |
| <u>Institut</u>                                 | ion                                                  | Program                                   | Results                                                                                                    |  |  |
| Select a                                        | program                                              |                                           |                                                                                                    |  |  |
| Search and sel                                  | lect a program yo                                    | u are interested in                       | i pursuing,                                                                                                    |  |  |
| Search: Bus                                     | Business Administration and Management, Gen P SEARCH |                                           |                                                                                                    |  |  |
| click "Next". If y<br>about each pro<br>Busines | our desired progr<br>gram before mak                 | ram is not found, p<br>ing your decision. | please check your search criteria and search again. You may view more details Business Administration and Management, General |  |  |
| Management, General                             |                                                      |                                           | A program that generally prepares individuals to plan, organize,                                                              |  |  |
|                                                 |                                                      |                                           | direct, and control the functions and processes of a firm or                                                                  |  |  |
|                                                 |                                                      |                                           | organization. Includes instruction in management theory, human                                                                |  |  |
|                                                 |                                                      |                                           | quantitative methods, purchasing and logistics, organization and                                                              |  |  |
|                                                 |                                                      |                                           | production, marketing, and business decision-making.                                                                          |  |  |
|                                                 |                                                      |                                           | You may check your progress against:                                                                                          |  |  |
|                                                 |                                                      |                                           | AS.BUSINESS ADMINISTRATION at:                                                                                                |  |  |
|                                                 |                                                      |                                           | Western Wyoming Community College                                                                                             |  |  |
|                                                 |                                                      |                                           | ASSOCIATE OF BUSINESS IN BUSINESS ADMINISTRATION at:                                                                          |  |  |
|                                                 |                                                      |                                           | Casper College                                                                                                    |  |  |
|                                                 |                                                      |                                           | BUSINESS ADMINISTRATION A.S. at:                                                                                              |  |  |
|                                                 |                                                      |                                           | Northwest College                                                                                                    |  |  |
|                                                 |                                                      |                                           | BUSINESS ADMINISTRATION AS at:                                                                                                |  |  |
|                                                 |                                                      |                                           | Central Wyoming College                                                                                                    |  |  |
|                                                 |                                                      |                                           | BUSINESS ADMINISTRATION AS at:                                                                                                |  |  |
|                                                 |                                                      |                                           | Eastern Wyoming College                                                                                                    |  |  |
|                                                 |                                                      |                                           |                                                                                                    |  |  |

# Selecting a specific TransferCheck

The results of the Transfer Check will be displayed for the program you selected. If the program at the institution has concentrations, you will see how your credits would transfer into those specific concentrations. For a detailed view of how your courses transfer into a specific program, click on the credits link. *Refer to page 13 of this* guide for Transfer Check Details.

# WyoTransfer Home Get State Transfer Check Institution Program Results

### **Transfer Check Results**

The following degree completion programs including concentrations, if any, match your selections:

| Institution                          | Program                                                 | Year    | Credits towards transfer<br>(click any to view detailed results) |
|--------------------------------------|---------------------------------------------------------|---------|------------------------------------------------------------------|
| Casper College                       | AB, ASSOCIATE OF BUSINESS IN<br>BUSINESS ADMINISTRATION | 2020-21 | 18.0 credits                                                     |
| Eastern Wyoming<br>College           | AS, BUSINESS ADMINISTRATION AS                          | 2020-21 | 12.0 credits                                                     |
| Western Wyoming<br>Community College | AS, AS.BUSINESS ADMINISTRATION                          | 2020-21 | 16.0 credits                                                     |

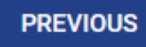

# Need Assistance?

For assistance using this site, please contact:

AcademyOne, Inc.

Phone: 484.318.7100

Email: support@academyone.com